## 附件: 火车票优惠磁卡自助终端使用说明

## 一、学生个人注册

学生证带有火车票学生优惠磁卡的学生,关注微信公众号 "惠通学子",在右下角【个人中心】进行注册,具体流程见下 图:

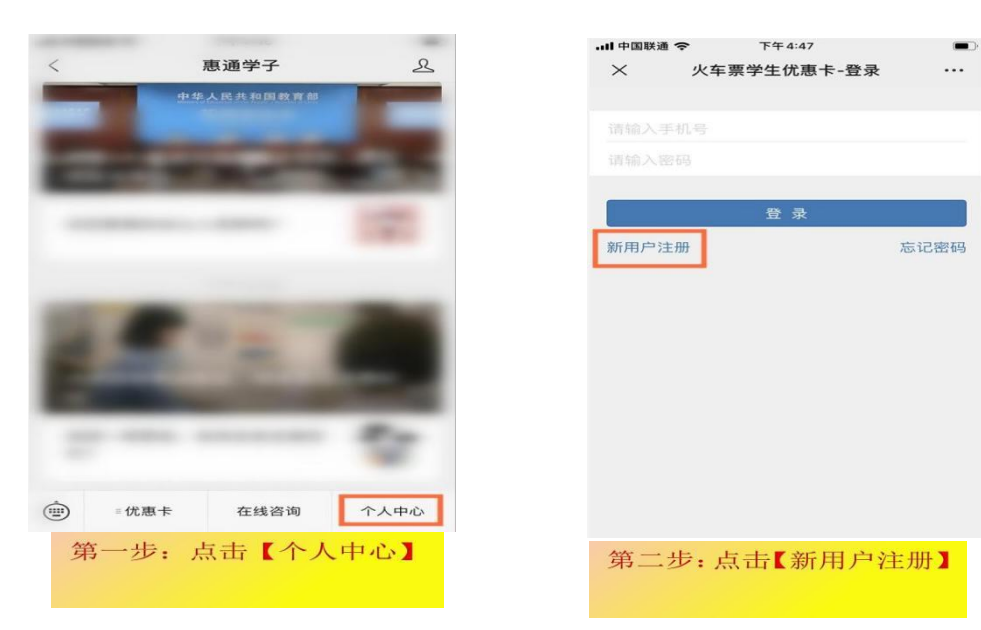

| III 中国联通 4G | 下午 3:08                 |              | II 中国联通 4G                                    | 下午3:09   | -                                                                                                    |
|-------------|-------------------------|--------------|-----------------------------------------------|----------|----------------------------------------------------------------------------------------------------|
| ×           | 火车票学生优惠卡                |              | ×                                             | 火车票学生优惠卡 |                                                                                                    |
| < 基本信息      |                         |              | < 账号信息                                        |          |                                                                                                    |
| 姓名          |                         | 一一次          | 手机号码                                          |          | Concernance of the local distribution of the local distribution of the |
| 身份证号        | 1.000                   | -            | 验证码                                           |          | 400477                                                                                                    |
| 学校          | 山东3                     | <b>x</b> 子学院 |                                               |          | 重发                                                                                                    |
| 如果与您当前的     | 的学校不匹配,请等待老师导入您         | 的身份证         | 密码                                            |          | •••••                                                                                                    |
| 考明信息后再来院系   | (注册)<br>社会 <sup>4</sup> | 可法学院         | <ul><li>確认密码</li><li>● 我同意并遵守《服务条款》</li></ul> |          |                                                                                                    |
| 专业          | 老年服务                    | 务与管理         |                                               |          |                                                                                                    |
| 学号          | 170608                  | 1            |                                               | 提交注册     |                                                                                                    |
| 学制          |                         | 四年制          | 提醒:注册信息委写入优惠卡之后方可购要!                          |          |                                                                                                    |
| 入学日期        | 201                     | 7-09-01      | 2001年、11月1日1日10mm-27×101日ト 21日75-51月95年。      |          |                                                                                                    |
| 乘车区间        |                         |              |                                               |          |                                                                                                    |
| 学校所在地       | 车站                      | 济南           |                                               |          |                                                                                                    |
| 家庭所在地       | 车站                      | 烟台           |                                               | < >      |                                                                                                    |

| 第三步:输入姓名、身份证号, | 第四步:填写手机号并设置 |
|----------------|--------------|
| 核对个人信息,点击【下一步】 | 密码,点击【提交注册】  |

| •III 中国联通 4G | 下午3:09            |          |
|--------------|-------------------|----------|
| ×            | 火车票学生优惠卡          |          |
| く 账号信息       |                   |          |
| 手机号码         |                   | 04020185 |
| 验证码          |                   | 400477   |
|              |                   | 重发       |
| 密码           |                   | •••••    |
| 碓            | 注册成功!             | •        |
|              | 关闭                |          |
|              |                   |          |
| 提醒:注册信       | 意需写入优惠卡之后方可       | 可购票!     |
|              | $\langle \rangle$ |          |
| 显示【注册。       | 注册成功】完成           | 这个人      |

二、自助终端查询、充值

自助终端位置:图书馆B座大厅

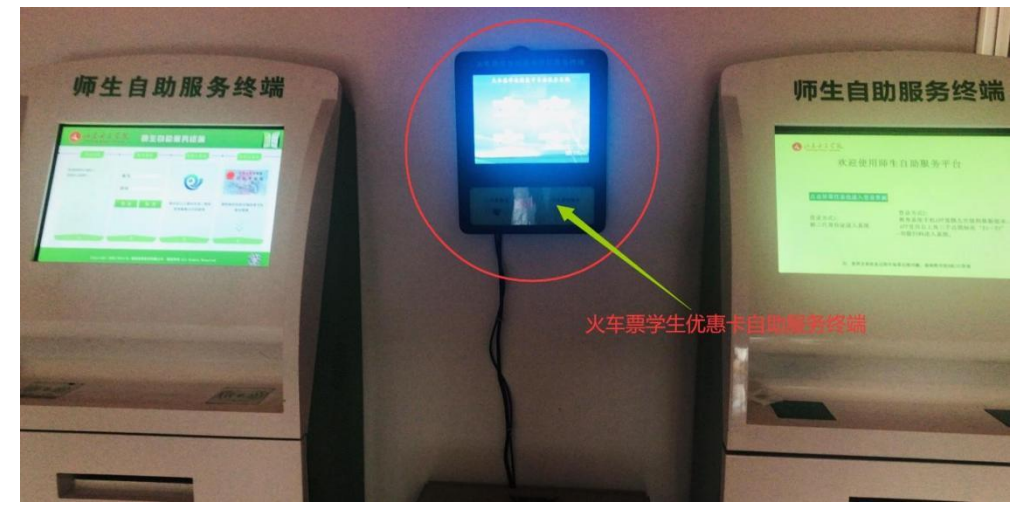

1、优惠卡信息写入自助终端写卡

| 火卒暴弊生倪盛卡自助服务终端 |         |        |        |  |  |  |  |
|----------------|---------|--------|--------|--|--|--|--|
|                | 优惠卡信息写入 | 购票次数充值 |        |  |  |  |  |
|                | 优惠卡信息查询 | 操作说明   |        |  |  |  |  |
| Ĵ              |         | :      | 9:24 📚 |  |  |  |  |

(1)点击屏幕主顶的【优惠卡信息写入】按钮,按照页面提示,将二代身份证贴在自助终端左下方指定区域内;

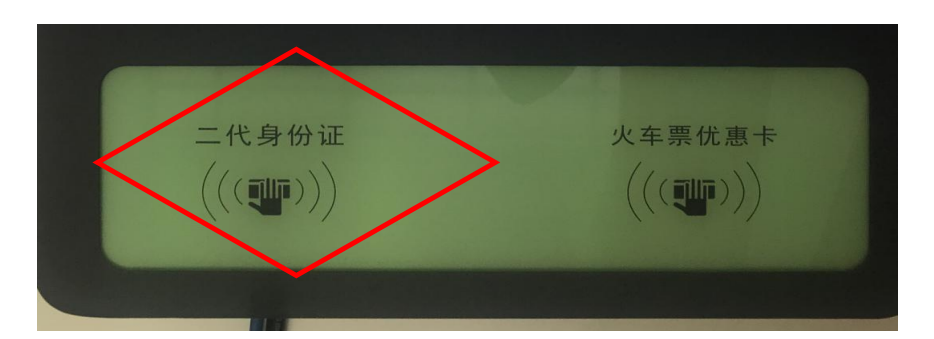

(2)查看并确认个人信息,取下身份证,点击屏幕【下一步】;

(3)按照页面提示,将学生证中优惠磁卡页贴放在自助 终端右下方指定区域内。

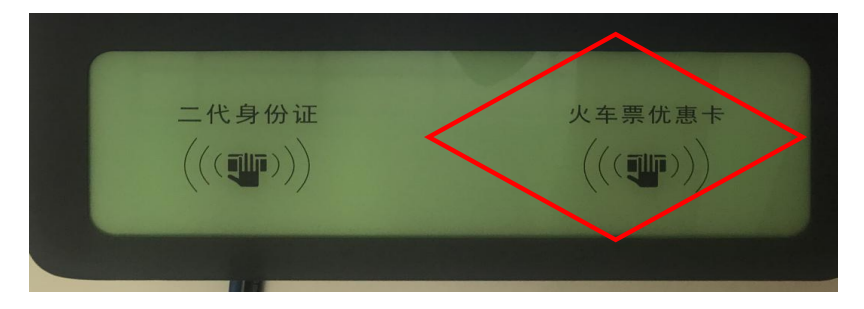

(4)进入信息确认页面,确认写入信息,点击【写入】(写卡时禁止移动优惠卡或将优惠卡移开)。

(5) 写入成功,完成写卡操作,收好优惠卡。

 2、优惠卡充值自助终端充值操作流程:(充值前务必确 认优惠卡中次数为"0")

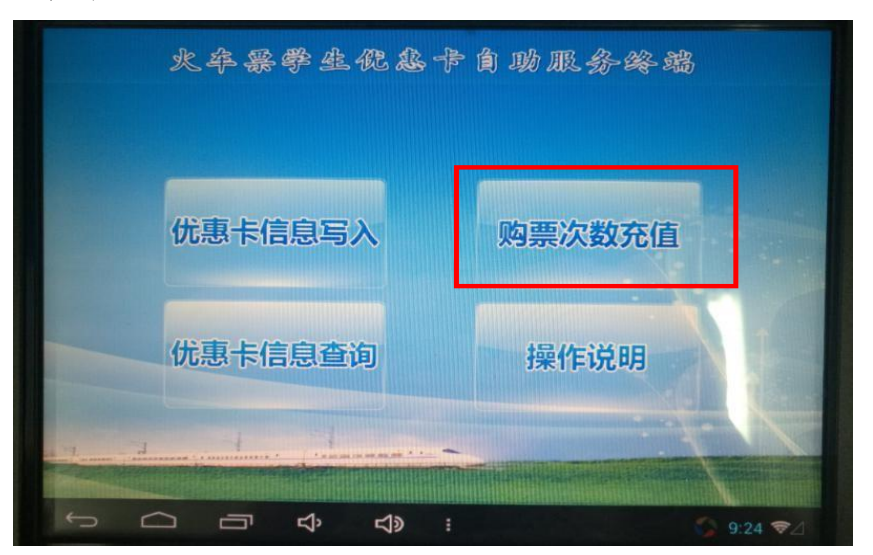

(1)点击屏幕主页的充值按钮,进入登录页面按照页面 提示,将学生证中优惠磁卡页贴放在自助终端右下方指定区 域内;

(2)进入充值操作页面,确认个人信息及充值信息后, 点击充值;

(3)充值成功,完成充值,收好自己的优惠卡。3、优惠卡查询自助终端查询操作流程:

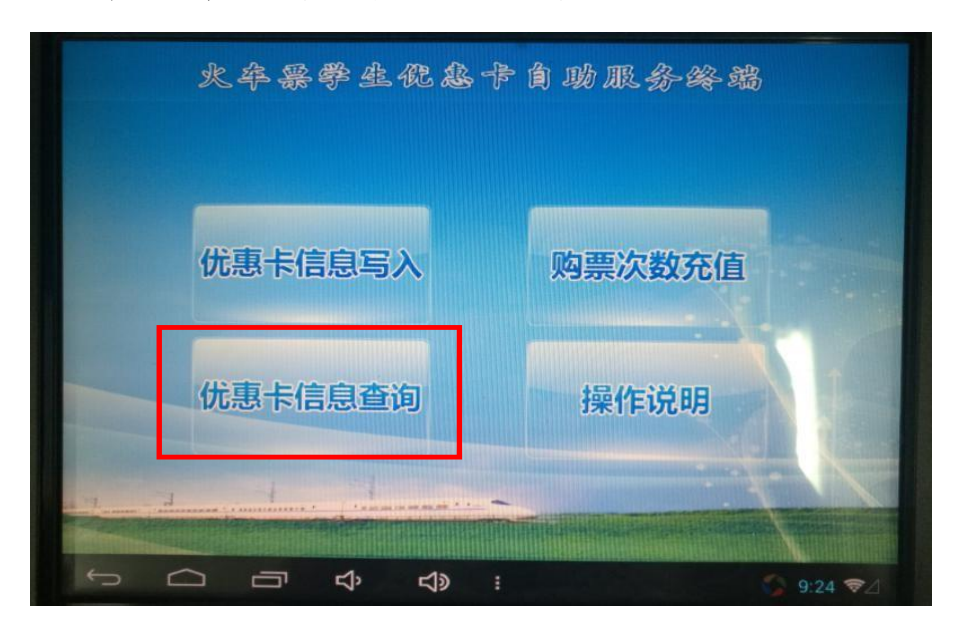

(1) 点击屏幕主页的查询按钮, 进入查询页面;

(2)按照页面提示,将学生证中优惠磁卡页贴放在自助 終端右下方指定区域内;

(3)进入查询结果页面,确认个人信息,收好自己的优惠卡。